- 1. Maak een nieuwe presentatie: Vervoer
- 2. Maak een nieuwe dia Geef deze dia de indeling Vergelijking

| Klembord 😰 Dia's                                       | Lettertype 🕞 Alinea         | Uitleg (Alt+Q) Begin hier te typen om functies naar voren te balee en bulo te krijven | Bewerken |
|--------------------------------------------------------|-----------------------------|---------------------------------------------------------------------------------------|----------|
|                                                        | Klik om een titel te n      | naken.                                                                                |          |
| C Wroomsdddar<br>C C C C C C C C C C C C C C C C C C C | Klik om tekst toe te voegen | Klik om tekst toe te voegen                                                           |          |
|                                                        | Klik om tekst toe te voegen | • Klik om tekst toe te voegen                                                         |          |
|                                                        |                             |                                                                                       |          |
|                                                        |                             |                                                                                       |          |
|                                                        |                             |                                                                                       |          |
|                                                        |                             |                                                                                       |          |

3. Maak de onderstaande dia na. Gebruik TAB en SHIFT-TAB om het niveau aan te passen of

| 1<br>Versor<br>2<br>Versor<br>1<br>Versor<br>1<br>1<br>1<br>1<br>1<br>1<br>1<br>1<br>1<br>1<br>1<br>1<br>1 | Vervoermiddelen                                                                                                    | יצרי הארירצריי ביריע היו עדיי עייראיי איז איז איז איז איז בירי בירי בירי עדיי עדיי בירי בירי בירי בירי בירי בי<br>ארי הארירצריי בירי עדיי עדיי איז איז איז איז איז איז איז איז איז א | 110-11 |
|----------------------------------------------------------------------------------------------------|----------------------------------------------------------------------------------------------------|----------------------------------------------------------------------------------------------------|--------|
| 9 - 8 - 7 - 1 6 - 5 - 4 - 3 - 2 - 1 1 - 0 - 1 1 - 2 - 1 3 -                                                | Openbaar vervoer<br>• Bus<br>• Streekbus<br>• Stadsbus<br>• Trein<br>• TGV<br>• Intercity<br>• Stoptrein<br>• OV-fiets | Privaat vervoer<br>• Vrachtvervoer<br>• Bestelbus<br>• Vrachtauto<br>• Vliegtuig<br>• Landbouwverkeer<br>• Personenvervoer<br>• Auto<br>• Fiets<br>• Scooter                         |        |

gebruik de knoppen op het lint Start – Alinea

- 4. Controleer de tekst op spelling.
- 5. Sla de presentatie op in je digitaal portfolio M1-2b Vervoer